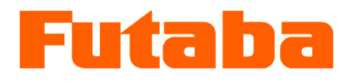

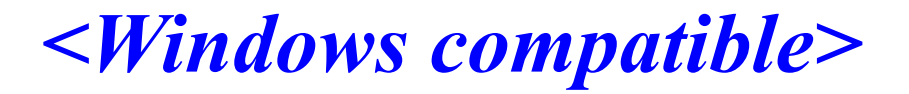

In-mold measurement Mold marshaling system

## MVS08 measurement software PVS Installation Manual

Thank you very much for purchasing the products of Futaba Corporation.

Read this instruction manual thoroughly and use it for a long time.

Do not use the product in any way other than that described in the instruction manual.

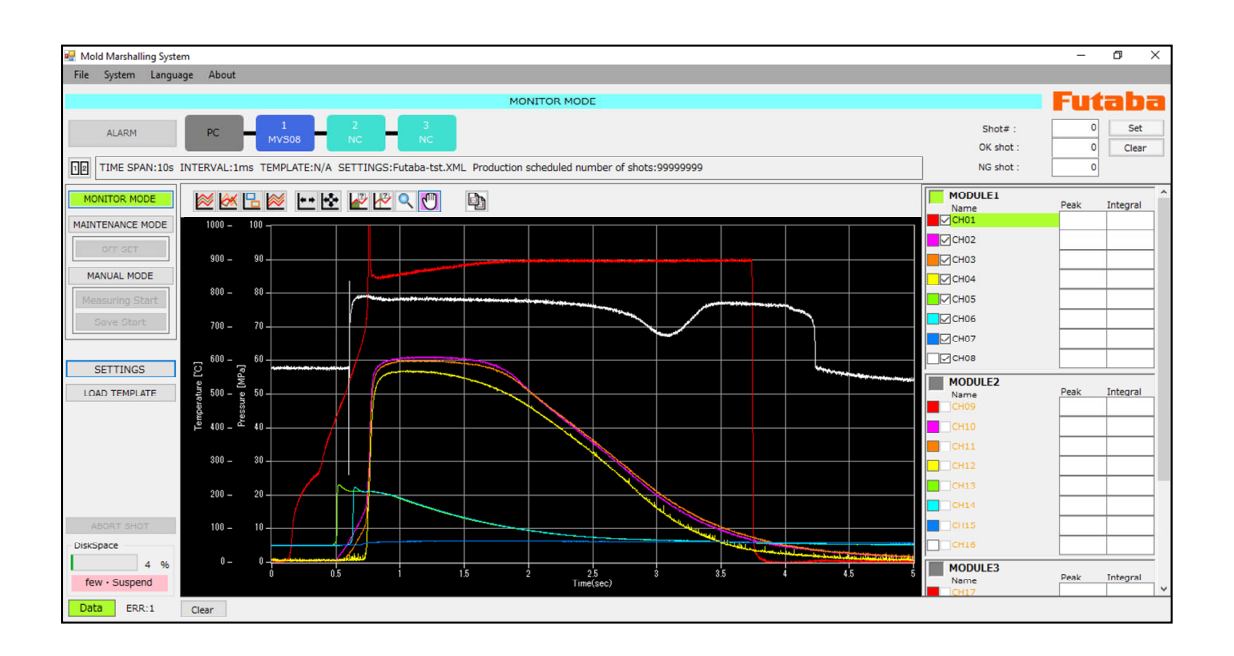

You are prohibited from copying this product, in whole or in part, without permission. This product is a copyright of Futaba Corporation, and its copyright is attributed to Futaba Corporation. The contents of this manual are subject to change without notice.

| <u>1.</u> | Operating Environment            | 2 |
|-----------|----------------------------------|---|
|           |                                  |   |
| <u>2.</u> | Network settings                 | 3 |
|           |                                  |   |
| <u>3.</u> | How to install the application   | 6 |
|           |                                  |   |
| <u>4.</u> | How to uninstall the application | 8 |

# 1. Operating Environment

#### ■Operation OS

This software confirms operation in the following environments.

- Windows 7(32bit)
- Windows 7(64bit)
- Windows 8(32bit)
- Windows 8(64bit)
- Windows 8.1(32bit)
- Windows 8.1(64bit)
- Windows 10(32bit)
- Windows 10(64bit)

#### Capacity

The following specifications are recommended.

CPU : More than Corei5

Memory : 4 GB or more

\* As a rough guideline, PCs with 4GB or more of memory released after 2009 are targeted.

### 2. Network settings

To connect the PC to MVS08, you need to set the PC's networking settings. The defaults for MVS08 network settings and the PC settings for measurement are shown below.

|             |   | MVS08 Default value | Measurement PC |
|-------------|---|---------------------|----------------|
| IP address  | : | 192.168.2.140       | 192.168.2.200  |
| Subnet Mask | : | 255.255.255.0       | 255.255.255.0  |

First of all

Disable Windows firewalls and other security-software.

Step 1: Click the [Start] button and select [Control Panel] from the displayed menu.

#### Step 2: Click [Network and Internet].

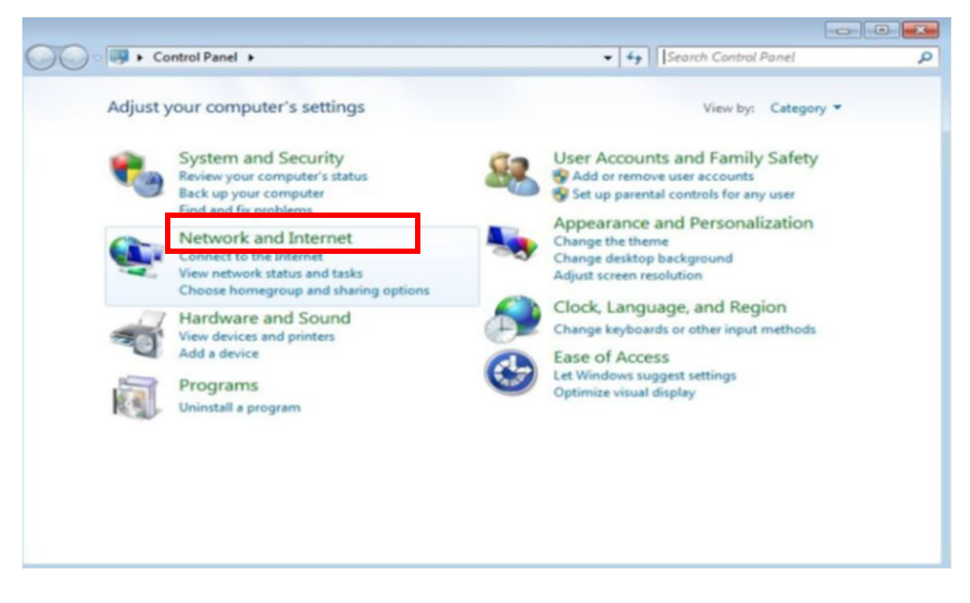

Step 3: Click [Network and Sharing Center].

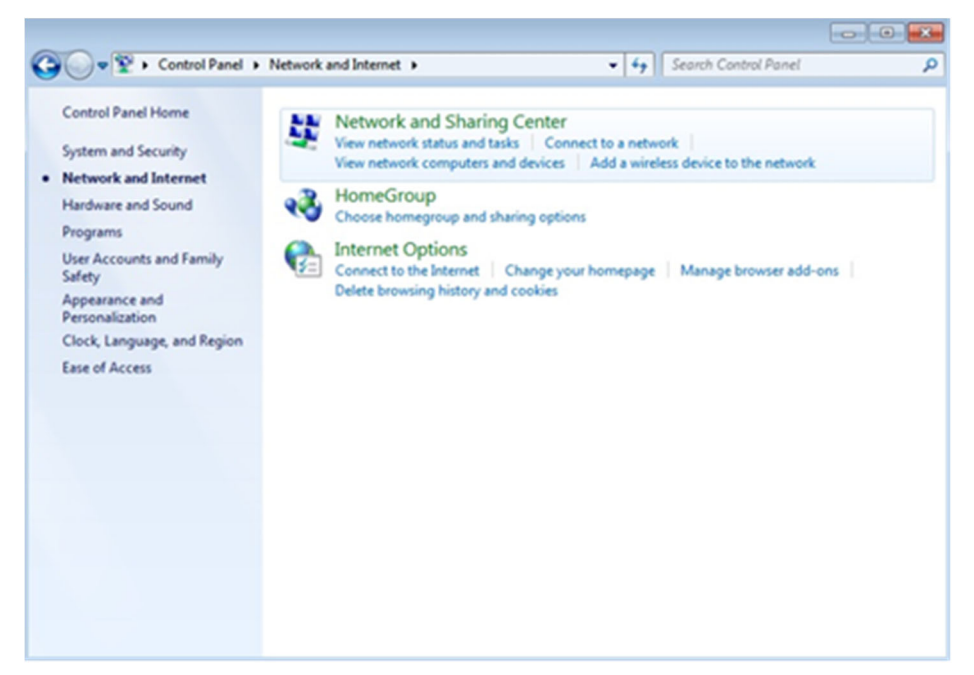

Step 4: Click [Change adapter settings].

| 😋 🔍 👻 🕨 Control Panel 🕨                       | Network and Internet   Network and Sharing Center                                                                     |                                                               |
|-----------------------------------------------|----------------------------------------------------------------------------------------------------|---------------------------------------------------------------|
| Control Panel Home<br>Change adapter settings | View your basic network information and                                                                               | d set up connections                                          |
| Change advanced sharing settings              | WIN-OET29QK72EK Network<br>(This computer)                                                                            | Internet                                                      |
|                                               | View your active networks                                                                                             | Connect or disconnect                                         |
|                                               | Network<br>Public network                                                                                             | Access type: Internet<br>Connections: 🖟 Local Area Connection |
|                                               | Change your networking settings<br>Set up a new connection or network<br>Set up a wireless, broadband, dial-up, ad ho | oc, or VPN connection; or set up a router or access point.    |
|                                               | Connect to a network<br>Connect or reconnect to a wireless, wired, o                                                  | dial-up, or VPN network connection.                           |
|                                               | Choose homegroup and sharing options<br>Access files and printers located on other n                                  | etwork computers, or change sharing settings.                 |
| See also                                      | Diagnose and repair network problems, or g                                                                            | get troubleshooting information.                              |
| HomeGroup                                     |                                                                                                    |                                                               |
| Internet Options                              |                                                                                                    |                                                               |
| Windows Firewall                              |                                                                                                    |                                                               |

Step 5: Double-click the connection of the network adapter to connect to MPS08 ([Local Area Connection] in this example).

|                                                                     |                |                            | X |
|---------------------------------------------------------------------|----------------|----------------------------|---|
| CO V V Control Panel > Network and Internet > Network Connections > | • <del>•</del> | Search Network Connections | ٩ |
| Organize 🔻                                                          |                | € <b>≓</b><br>¥≓ ▼         | 0 |
| Local Area Connection<br>Network<br>Intel(R) PRO/1000 MT Network C  |                |                            |   |

Step 6: The "Local Area Connection Status" screen appears. Click the [Properties] button.

| 🃮 Local Area Connecti | ion Status |          | ×          |
|-----------------------|------------|----------|------------|
| General               |            |          |            |
| Connection            |            |          |            |
| IPv4 Connectivity:    |            |          | Internet   |
| IPv6 Connectivity:    |            | No Inter | net access |
| Media State:          |            |          | Enabled    |
| Duration:             |            |          | 00:20:59   |
| Speed:                |            |          | 1.0 Gbps   |
| Details               |            |          |            |
| Activity              |            |          |            |
|                       | Sent —     | <b>-</b> | Received   |
| Bytes:                | 6,412      |          | 4,515      |
| Properties            | 🕞 Disable  | Diagnose | ]          |
|                       |            |          | Close      |

Step 7: The Local Area Connection Properties screen appears.

Select Protocol Version 4 (TCP/IPv4)], and click [Properties].

| 💡 Local Area Connection Properties 🛛 🕰                       |
|--------------------------------------------------------------|
| Networking                                                   |
| Connect using:                                               |
| Intel(R) PRO/1000 MT Network Connection                      |
| Configure                                                    |
| This connection uses the following items:                    |
| Client for Microsoft Networks                                |
| 🗹 👵 QoS Packet Scheduler                                     |
| File and Printer Sharing for Microsoft Networks              |
| Internet Protocol Version 6 (TCP/IPv6)                       |
| Internet Protocol Version 4 (TCP/IPv4)                       |
| Link-Layer Topology Discovery Mapper I/O Driver              |
| Link-Layer Topology Discovery Responder                      |
|                                                              |
| Instal Uninstal Properties                                   |
| Description                                                  |
| Transmission Control Protocol/Internet Protocol. The default |
| wide area network protocol that provides communication       |
| across diverse interconnected networks.                      |
|                                                              |
|                                                              |
| OK Cancel                                                    |

- Step 8: The Internet Protocol Version 4 (TCP/IPv4) Properties window appears. Select [Use the following IP address (S)], set [IP address (I)] and [Subnet mask (U)], and click the [OK] button.
  - \* To connect without changing the network settings on MVS08 (with the factory settings), set "192.168.2.200" for the IP address and "255.255.255.0" for the subnet mask.

| Internet Protocol Version 4 (TCP/IPv4)                                                                                | Properties                                                          |
|----------------------------------------------------------------------------------------------------|---------------------------------------------------------------------|
| General                                                                                                    |                                                                     |
| You can get IP settings assigned autom<br>this capability. Otherwise, you need to<br>for the appropriate IP settings. | atically if your network supports<br>ask your network administrator |
| <ul> <li>Obtain an IP address automaticall</li> <li>Use the following IP address:</li> </ul>                          | y                                                                   |
| IP address:                                                                                                    | 192.168.2.200                                                       |
| S <u>u</u> bnet mask:                                                                                                 | 255.255.255.0                                                       |
| Default gateway:                                                                                                    |                                                                     |
| Obtain DNS server address autom                                                                                       | atically                                                            |
| • Use the following DNS server add                                                                                    | resses:                                                             |
| Preferred DNS server:                                                                                                 | · · ·                                                               |
| <u>A</u> lternate DNS server:                                                                                         |                                                                     |
| Validate settings upon exit                                                                                           | Ad <u>v</u> anced                                                   |
|                                                                                                    | OK Cancel                                                           |

### 3. How to install the application

Step 1: Run the installer file (extension: .exe).

| 名前                    | 更新日時             | 種類       | サイズ      |
|-----------------------|------------------|----------|----------|
| 🔀 MVS08_Installer.exe | 2016/07/29 10:13 | アプリケーション | 2,413 KB |

Step 2: The Specify Installation Destination screen appears. Click the Next button.

To change the "Destination Folder", click the [Browse] button.

Select the destination folder.

| 🐻 Setup - MVS08                                                                |         |
|--------------------------------------------------------------------------------|---------|
| Select Destination Location<br>Where should MVS08 be installed?                |         |
| Setup will install MVS08 into the following folder.                            |         |
| To continue, click Next. If you would like to select a different folder, click | Browse. |
| C:¥Program Files¥FUTABA¥MVS08                                                  | Browse  |
| At least 8.1 MB of free disk space is required.                                |         |
| Next >                                                                         | Cancel  |

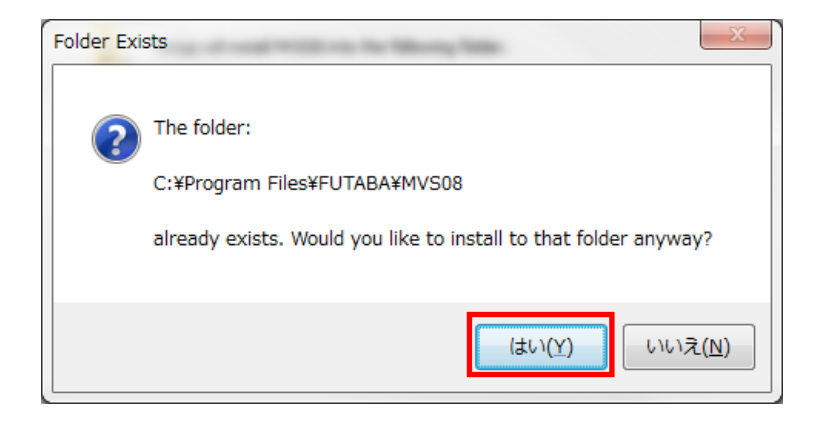

Step 3:MVS08 [Ready to Install] window appears.

Click the [Install] button.

| 13 | Setup - MVS08                                                                                                   |
|----|----------------------------------------------------------------------------------------------------|
|    | Ready to Install         Setup is now ready to begin installing MVS08 on your computer.                         |
|    | Click Install to continue with the installation, or click Back if you want to review or<br>change any settings. |
|    | Destination location:<br>C:¥Program Files¥FUTABA¥MVS08                                                          |
|    | ۰                                                                                                    |
|    | < Back Install Cancel                                                                                           |

Step 4: When the installation is complete, [Completing MVS08 Setup Wizard] window appears. Click the [Finish] button to complete the installation.

| 🕞 Setup - MVS08 |                                                                                                    |
|-----------------|----------------------------------------------------------------------------------------------------|
|                 | Completing the MVS08 Setup<br>Wizard<br>Setup has finished installing MVS08 on your computer. The<br>application may be launched by selecting the installed<br>shortcuts.<br>Click Finish to exit Setup. |
|                 | Einish                                                                                                    |

Step 5: When the installation is complete, a "MVS08" icon is added to the desktop. Double-click the "MVS08" icon to start the application.

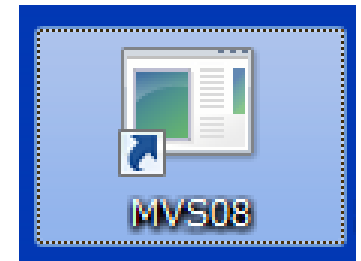

## 4. How to uninstall the application

Step 1: Click the [Start] button and select [Control Panel] from the displayed menu.

Step 2: Click [Uninstall Programs].

| Control Panel >   |                                                                                                    | 49 Search Control Panel                                                                                                    |
|-------------------|----------------------------------------------------------------------------------------------------|----------------------------------------------------------------------------------------------------|
| Adjust            | your computer's settings                                                                                                    | View by: Category -                                                                                                    |
| ***<br>***<br>*** | System and Security<br>Review your computer's status<br>Back up your computer<br>Find and fix problems<br>Network and Internet<br>Connect to the Internet<br>View network status and tasks<br>Choose homegroup and sharing options<br>Hardware and Sound<br>View devices and printers<br>Add a device<br>Programs<br>Uninstall a program | Image: Second Second |

Step 3: Select "MVS08" from the list, and click [Uninstall].

| Control Panel + Control Panel +<br>Control Panel Home<br>View installed updates<br>Tum Windows features on or<br>off | Programs      Programs and Features                                     |                    |              |          |          |  |
|----------------------------------------------------------------------------------------------------|-------------------------------------------------------------------------|--------------------|--------------|----------|----------|--|
|                                                                                                    | Organize -                                                              |                    |              | ii • 🔟 🚷 |          |  |
|                                                                                                    | Name                                                                    | Publisher          | Installed On | Size     | Version  |  |
|                                                                                                    | MMS Manager                                                             | Futaba Corporation | 7/5/2013     | 14.8 MB  | 10.10.31 |  |
|                                                                                                    |                                                                         |                    |              |          |          |  |
|                                                                                                    | Currently installed programs Total size: 823 MB<br>2 programs installed |                    |              |          |          |  |

Step 4: "Do you want to uninstall MVS08?" dialog box appears.

Click the [Yes] button.

| Programs and Features                         |        |
|-----------------------------------------------|--------|
| Are you sure you want to uninstall MMS Ma     | nager? |
| In the future, do not show me this dialog box | Yes No |

#### FUTABA CORPORATION

http://www.futaba.co.jp

Inquiries about this product〒299-43951080 Yabuzuka, Chosei-mura, Chosei-gun, Chiba PrefectureTEL.0475-30-0809FAX.0475-30-0818

The specifications are subject to change without prior notice for product improvement.

MVS08-1610W-B1J